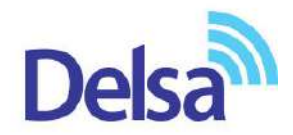

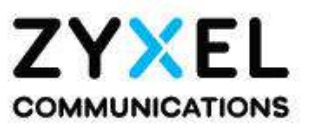

راهنمای نصب

# PMG5617-T20B2

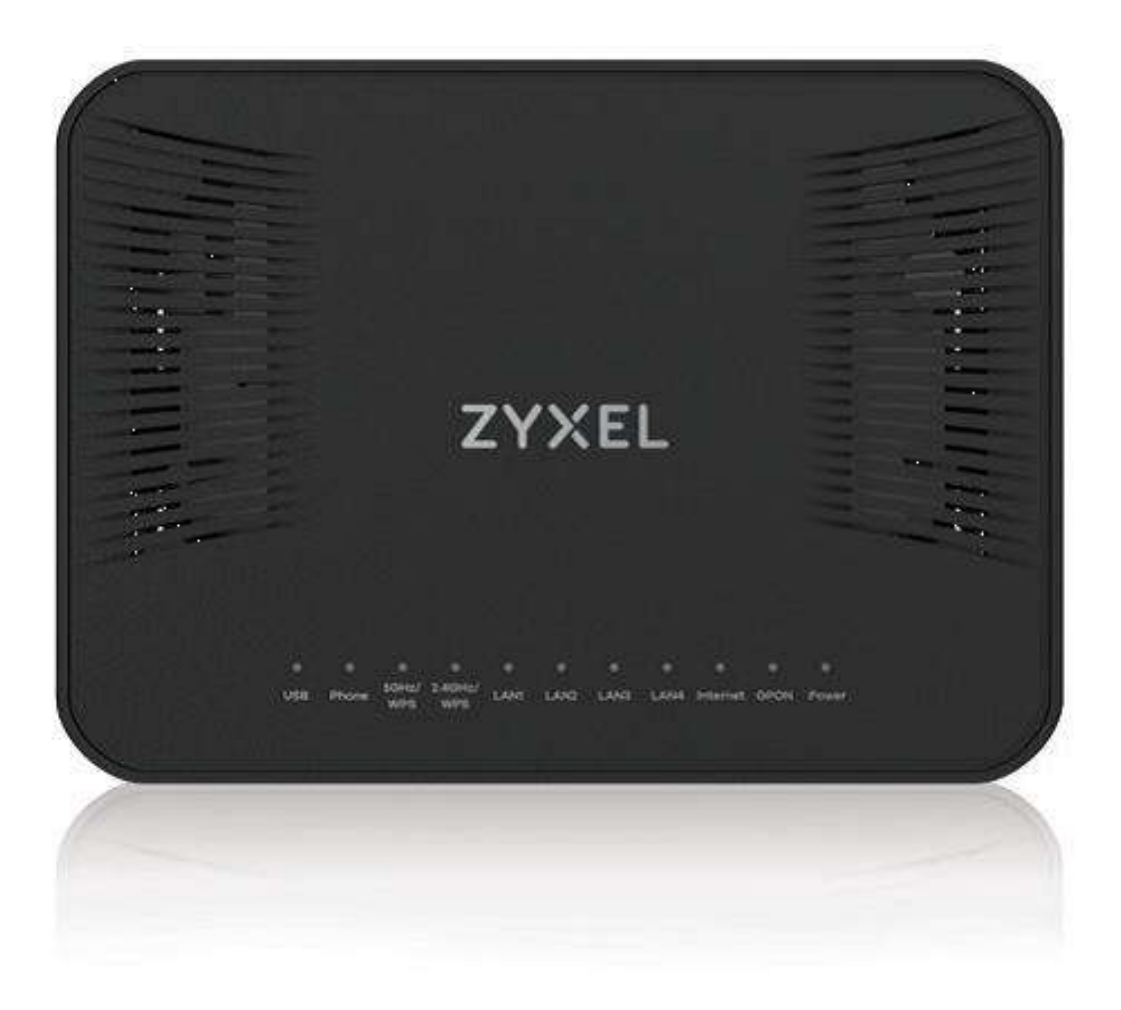

## فهرست مطالب

<u>جراغ های ONT</u> تنظیمات ONT از طریق Wizard تنظیمات از طریق PPPOE تنظیمات وایرلس <u>IP تنظیمات Port forwarding</u> تنظیمات ACL تنظیمات Voip تنظیمات ONT

این ONT مخصوص سرویس FTTH است و کابل فیبر نوری به آن متصل می شود.

 ZYXEL communications Garperation

 Model Number: PMGE60772002
 Power Roting: SZYZENA

 Dindscowers: TXX 2: 01, X660 Secorg, Dennorski
 Dindscowers: TXX 2: 01, X660 Secorg, Dennorski

 Dindscowers: TXX 2: 01, X660 Secorg, Dennorski
 Dindscowers: TXX 2: 01, X660 Secorg, Dennorski

 Dindscowers: TXX 2: 01, X660 Secorg, Dennorski
 Dindscowers: TXX 2: 01, X660 Secorg, Dennorski

 Dindscowers: TXX 2: 01, X660 Secorg, Dennorski
 Dindscowers: TXX 2: 01, X660 Secorg, Dennorski

 Dindscowers: TXX 2: 01, X660 Secorg, Dennorski
 Dindscowers: TXX 2: 01, X660 Secorg, Dennorski

 Dindscowers: TXX 2: 01, X660 Secorg, Dennorski
 Dindscowers: TXX 2: 01, X660 Secorg, Dennorski

 Dindscowers: TXX 2: 01, X660 Secorg, Dennorski
 Dindscowers: TXX 2: 01, X660 Secorg, Dennorski

 Dindscowers: TXX 2: 01, X660 Secorg, Dennorski
 Dindscowers: TXX 2: 01, X660 Secorg, Dennorski

 Dindscowers: TXX 2: 01, X660 Secorg, Dennorski
 Dindscowers: TXX 2: 01, X660 Secorg, Dennorski

 Dindscowers: TXX 2: 01, X660 Secorg, Dennorski
 Dindscowers: TXX 2: 01, X660 Secorg, Dennorski

 Dindscowers: TXX 2: 01, X660 Secorg, Dennorski
 Dindscowers: TXX 2: 01, X660 Secorg, Dennorski

 Dindscowers: TXX 2: 01, X660 Secorg, Dennorski
 Dindscowers: TXX 2: 01, X660 Secorg, Dennorski

 Dindscowers: TXX 2: 01, X660 Secorg, Dennorski
 Dindscowers: TXX 2: 01, X660 Secorg, Dennorski

Username و password ورود به کنسول مودم بر روی برچسبی که در زیر ONT قرار دارد درج شده است.

#### چراغ های ONT :

چراغ GPON بیانگر اتصال فیبر و چراغ Internet نشانگر اتصال PPPoE است.

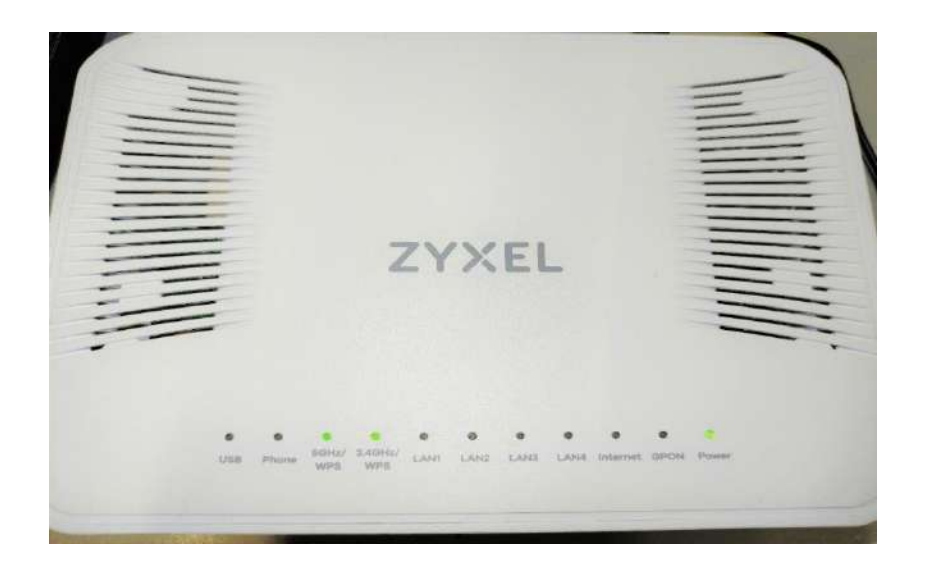

تصویر پشت ONT:

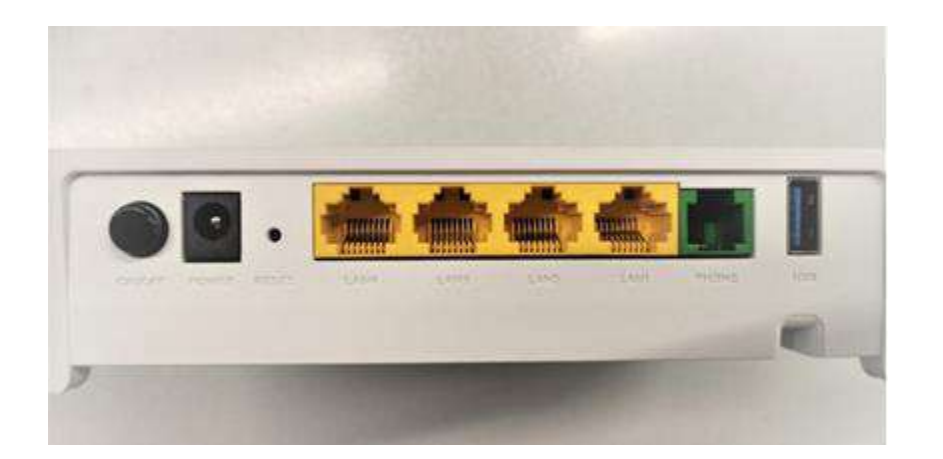

اتصال فیبر از طریق سوکتی که زیر ONT قرار دارد انجام میشود مطابق شکل زیر:

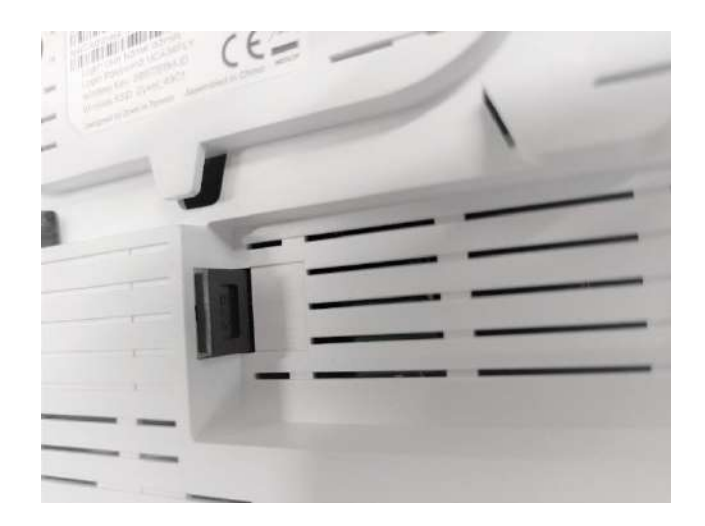

منوهای اصلیONT مطابق شکل زیر است.

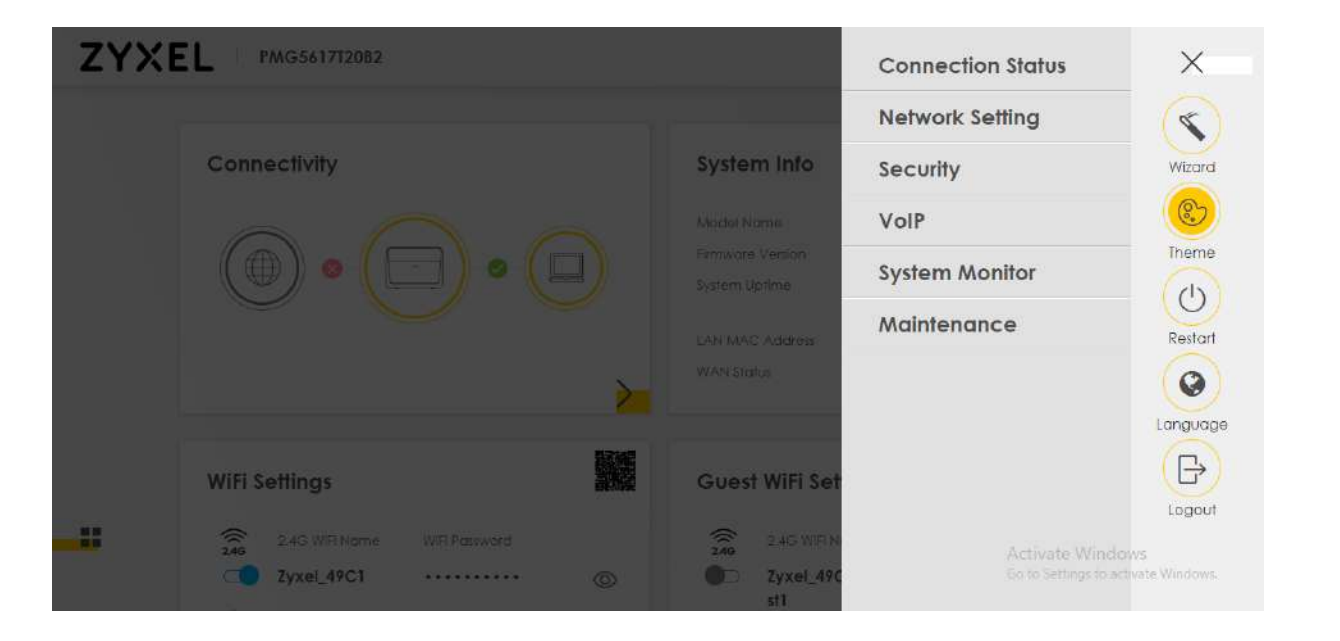

تنظيمات ONT از طريق Wizard:

|           | Login  |   |
|-----------|--------|---|
| User Name |        | - |
|           |        |   |
| Password  |        | 0 |
|           | Levela |   |

این مرحله مربوط به تغییر پسورد ورود به کنسول ONT است.

|                   | Pus:                   | sword                    | Rese                    | 1                    |            |
|-------------------|------------------------|--------------------------|-------------------------|----------------------|------------|
|                   |                        |                          |                         |                      |            |
| New P             | assword                |                          |                         |                      |            |
|                   |                        |                          |                         |                      | $^{\odot}$ |
| Precourt          | and                    |                          |                         |                      |            |
| 1 (4334) 4        | ла                     |                          |                         |                      | 0          |
|                   |                        |                          |                         |                      |            |
| lhe pas<br>charac | sword mu<br>tor and or | st contain<br>19 alphanu | at least o<br>Imotic ch | ne numer<br>aracter. | ic         |
|                   | Cha                    | nge pa                   | Issword                 | 1                    |            |
|                   |                        | Skip                     |                         |                      |            |

| Quick Start Wizard                   |                                                                 |                                         |  |  |  |  |  |
|--------------------------------------|-----------------------------------------------------------------|-----------------------------------------|--|--|--|--|--|
| 1<br>Time Zone                       | > (2)<br>Internet                                               | > (3)<br>WiFi                           |  |  |  |  |  |
| The wizard will guide<br>This will t | you through the basi<br>ake a few minutes to<br><b>Let's ao</b> | c settings of this device.<br>complete. |  |  |  |  |  |
|                                      | Skip                                                            |                                         |  |  |  |  |  |

| 1 ><br>Time zone | 2<br>Internet | > (3)<br>WiFi |
|------------------|---------------|---------------|
| Time Zone        |               |               |
| (GMT+01:0        | 0) Amsterdar  | n, Berlin ▼   |
| Back             | s N           | ext           |
|                  |               |               |

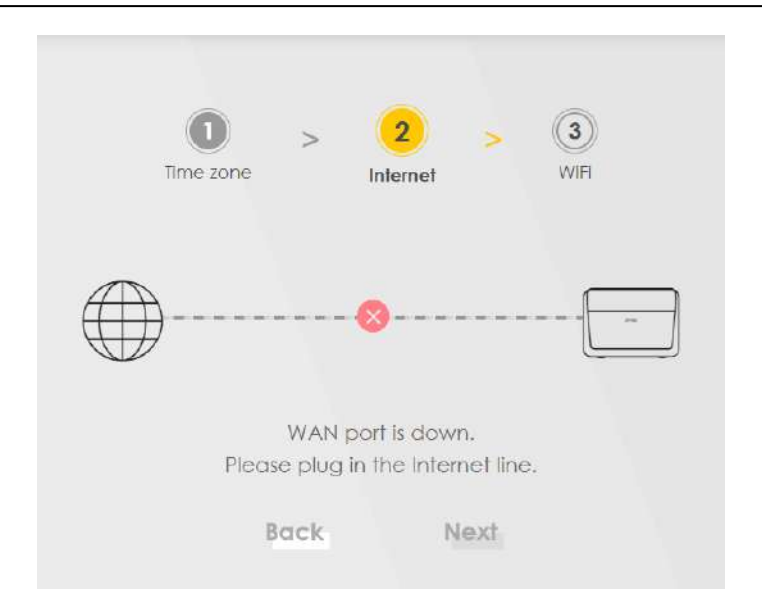

در این قسمت تنظیمات وایرلس مربوط به دو فرکانس نمایش داده شده را انجام دهید:

| EL MG561      | /12082    |                       |   |               |           |   |
|---------------|-----------|-----------------------|---|---------------|-----------|---|
|               |           | <b>D</b><br>Time zone | > | internet >    | 3<br>WIFI |   |
|               | 2.4G WiFi | 0                     |   |               | 5G WIFI   |   |
| WIFI Name     |           |                       |   | WIFI Name     |           |   |
| Zyxel_49C1    |           |                       |   | Zyxel_49C1_   | _5G       |   |
| WIFI Password |           |                       |   | WIFI Password |           |   |
| ********      |           |                       | 0 | *******       |           | 0 |

منوی connection status در صفحه اصلی اطلاعات کلی را به شما نمایش میدهد:

| Conne      | ctivity                     |               |   | System                                                           | Info                                                     |                                                                                                |        |   |
|------------|-----------------------------|---------------|---|------------------------------------------------------------------|----------------------------------------------------------|------------------------------------------------------------------------------------------------|--------|---|
|            | •                           |               | ) | Model Nan<br>Remissing V<br>System Upt<br>LAH MAC J<br>WAN Storu | re PM0<br>wiston V5,<br>ime 0.de<br>Address SC:<br>c Cor | 35617(2082<br>11 (ACB8.0)63a01<br>1ys 0 hours 50 minutes 34<br>54:8E:77:49:C0<br>inection down | econds | > |
| WiFi Se    | ttings                      |               |   | Guest                                                            | WiFi Settings                                            |                                                                                                |        |   |
| ()<br>2.40 | 2.4G WIFI Name              | WIFI Postward |   | ()<br>2.60                                                       | 2.4G WIR Nome                                            | WIF) Password                                                                                  |        |   |
| -          | Zyxel_49C1                  | •••••         | 0 |                                                                  | Zyxel_49C1_quest1                                        |                                                                                                | 0      |   |
|            | SC WH Name<br>Zyxel_49C1_5G | WH Passued    | © | ŝ,                                                               | SC WH Nome<br>Zyxel_49C1_guest1                          | _5G •••••                                                                                      | 0      | ~ |
| LAN        |                             |               |   |                                                                  |                                                          |                                                                                                |        | / |
| E Andros   | 109.14                      |               |   |                                                                  |                                                          |                                                                                                |        |   |
| Subnet Mr  | 255.25                      | 5.255.0       |   |                                                                  |                                                          |                                                                                                |        |   |

### تنظيمات ONT به صورت Manual :

\_\_\_\_\_

### تنظيمات PPPOE:

|                  | Connection Status                          | ×                         |
|------------------|--------------------------------------------|---------------------------|
|                  | Network Setting                            |                           |
| System Info      | Broadband                                  | Wizard                    |
|                  | Wireless                                   |                           |
| Model Name       | Home Networking                            |                           |
| Firmware Version | Routing                                    | Theme                     |
| System Uptime    | NAT                                        | (h)                       |
|                  | DNS                                        | $\bigcirc$                |
| LAN MAC Address  | Vlan Group                                 | Restart                   |
| WAN Status       | Interface Grouping                         |                           |
|                  | USB Service                                | Language                  |
| Guest WiFi Set   | Security                                   | (B)                       |
|                  | VoIP                                       | Logout                    |
| 2.4G Zyxel_49C   | Activate Win<br>System Monitor Settings to | dows<br>activate Windows. |

در صفحه اصلی ONT به قسمت Network setting بروید و روی گزینه Broadband کلیک کنید .سطر اول را برای تغییرات انتخاب کنید و تنظیمات را به صورت زیر انجام دهید:

#### Broadband

Use this screen to change your Zyxel Device's Internet access settings. The summary table shows you the configured WAN services (connections) on the Zyxel Device. Use information provided by your ISP to configure WAN settings.

| # | Name | Туре | Mode    | Encapsulation | 802.1p | 802.1q | IGMP<br>Proxy | NAT | Default<br>Gateway | IPv6 | MLD<br>Proxy | Modify |
|---|------|------|---------|---------------|--------|--------|---------------|-----|--------------------|------|--------------|--------|
| 1 | WANT | PON  | Routing | IPoE          | 1      | 4010   | Y             | Ŷ   | Y                  | N    | N            | ß      |
| 2 | WAN2 | PON  | Routing | IPoE          | N/A    | N/A    | N             | Y   | N                  | Ν    | N            | Ø      |
| 3 | WAN3 | PON  | Routing | IPoE          | N/A    | N/A    | N             | Y   | N                  | Ν    | Ν            | Ø      |
| 4 | WAN4 | PON  | Routing | IPoE          | N/A    | N/A    | N             | Y   | N                  | Ν    | Ν            | Ø      |
| 5 | WAN5 | PON  | Routing | IPoE          | N/A    | N/A    | N             | Y   | N                  | N    | Ν            | Ø      |
| 6 | WAN6 | PON  | Routing | IPoE          | N/A    | N/A    | N             | Y   | N                  | Ν    | N            | Ø      |
| 7 | WAN7 | PON  | Routing | IPoE          | N/A    | N/A    | N             | Y   | N                  | N    | N            | Ø      |
| 8 | WAN8 | PON  | Routing | IPOE          | N/A    | N/A    | N             | Y   | N                  | N    | N            | Ø      |

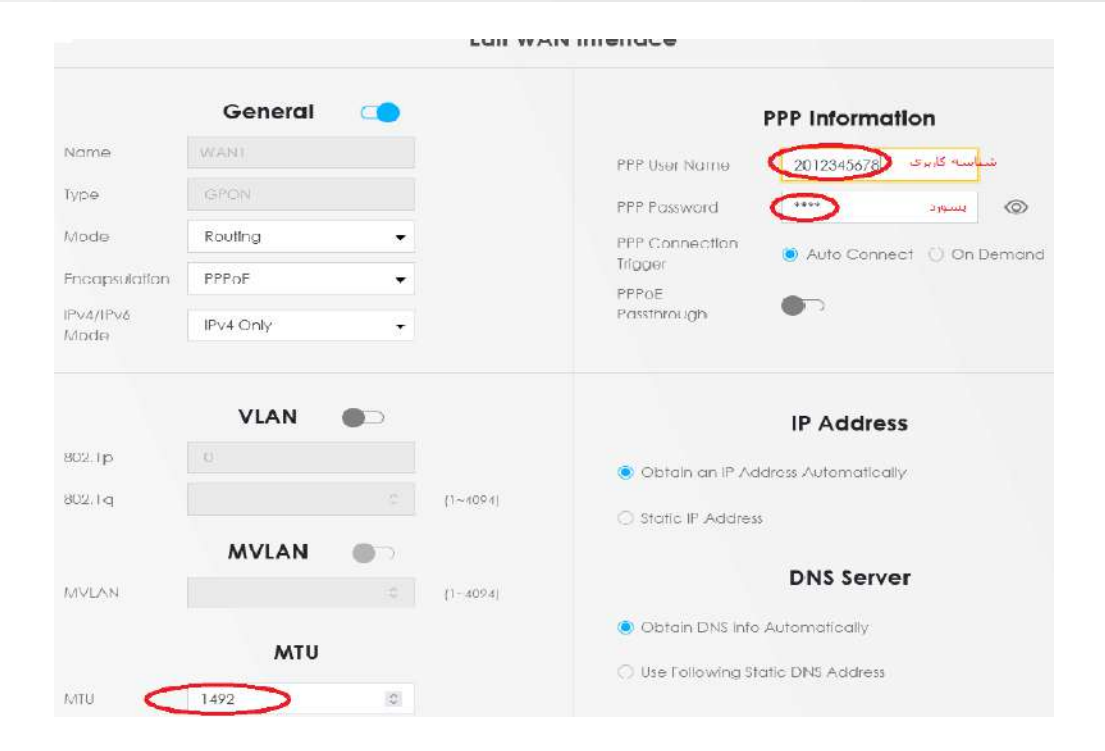

| MVLAN                           | 2850 ©<br>MTU | (1~4094) | Obtain DNS Info Automatically     Use Following Static DNS Address |
|---------------------------------|---------------|----------|--------------------------------------------------------------------|
| MTU                             | 1492 ©        |          |                                                                    |
| NAT<br>Apply as Defa<br>Gateway | IGMP Prox     | y D      |                                                                    |
|                                 | 6RD           | Cancel   | Apply                                                              |

تنظيمات وايرلس:

در قسمت Network setting بر روی گزینه Wireless کلیک کنید و تنظیمات را به صورت زیر انجام دهید:

| Use this screen to enable the Wireless L4 | AN, enter the SSID and select the wireless security mode. We recommend the security mode. | nat you select More Secure to enable WFA2-FSK data encryption. |
|-------------------------------------------|-------------------------------------------------------------------------------------------|----------------------------------------------------------------|
| freless Network Setup                     |                                                                                           |                                                                |
| Band                                      | 2.4GHz                                                                                    | 300                                                            |
| Wireless                                  | <b>C</b>                                                                                  |                                                                |
| Channel                                   | Auto                                                                                      | ♥ Current: 4 / 20 MHz                                          |
| Bandwidth                                 | 20MHz                                                                                     | *                                                              |
| Control Sideband                          | None                                                                                      |                                                                |
| ireless Network Settings                  |                                                                                           |                                                                |
| Wretess Network, Name                     | Zyxel_49C1                                                                                |                                                                |
| Max Clients                               | 32                                                                                        |                                                                |
| Hide SSID                                 |                                                                                           |                                                                |
| Multicast Forwarding                      |                                                                                           |                                                                |
| Max Upstream Bandwidth                    |                                                                                           | Kops                                                           |
|                                           |                                                                                           | Khor                                                           |

|                           | No Security                                 | More Secure<br>(Recommended) |  |
|---------------------------|---------------------------------------------|------------------------------|--|
|                           |                                             | •                            |  |
| Security Mode             | WPA2-PSK                                    | <b>2</b>                     |  |
| Generate password a       | utomotically                                |                              |  |
| Enter 8-63 ASCII characte | rs or 64 hexadecimal digits ("D-9", "A-F"). |                              |  |
| Password                  | *********                                   | 0                            |  |
| Strength                  | medium                                      |                              |  |
| ¥-                        |                                             |                              |  |

از طریق منوی Mac authentication میتوانید مکهای مورد نظر را در لیست اضافه کنید:

|                                                                                                    | Wireless                                                                                                    |                                                                                                    |
|----------------------------------------------------------------------------------------------------|----------------------------------------------------------------------------------------------------|----------------------------------------------------------------------------------------------------|
| General Guest/More AP                                                                                                   | MAC Authentication WPS WMM Others Channel Sta                                                                                                    | 105                                                                                                    |
| Use this screen to give exc<br><b>Deny</b> ) based on the MAC<br>assigned at the factory ar<br>MAC addresses of the dev | lusive access to specific devices ( <b>Allow</b> ) or exclude specific<br>address of each device. Every Ethernet device has a unique<br>id consists of six pairs of hexadecimal characters, for exampl<br>rice(s) you want to allow/deny to configure this screen. | devices from accessing the Zyxel Device (<br>MAC (Media Access Control) address. It is<br>e, 00:A0:C5:00:00:02. You need to know the |
| General                                                                                                    |                                                                                                    |                                                                                                    |
| SSID                                                                                                    | Zyxel_49C1 -                                                                                                    |                                                                                                    |
| MAC Restrict Mode                                                                                                    | 🖲 Disable 🔿 Deny 🚫 Allow                                                                                                    |                                                                                                    |
| MAC address List                                                                                                    |                                                                                                    |                                                                                                    |
|                                                                                                    |                                                                                                    | HAdd new MAC addres                                                                                                    |
| #                                                                                                    | MAC Address                                                                                                    | Modify                                                                                                    |
|                                                                                                    | Cancel Apply                                                                                                    | Activate Wind<br>Go to Settings to a                                                                                                 |

تنظیمات WPS را میتوانید از طریق تب wps در قسمت Wireless مطابق تصویر زیر انجام دهید:

| Wireless                                             |                                                                                 |                                                    |                                                                      |                                                   |                                                |                                                                                      |                                                                                                    |                                           |
|------------------------------------------------------|---------------------------------------------------------------------------------|----------------------------------------------------|----------------------------------------------------------------------|---------------------------------------------------|------------------------------------------------|--------------------------------------------------------------------------------------|----------------------------------------------------------------------------------------------------|-------------------------------------------|
| eneral                                               | Guest/More AP                                                                   | MAC Authenti                                       | cation WPS                                                           | WMM                                               | Others                                         | Channel Status                                                                       |                                                                                                    |                                           |
| ViFi Protected<br>nethods and f<br>rour device su    | Setup (WPS) allows you t<br>follow the instructions to e<br>pports it.          | o quickly set up a wirel<br>establish a WPS connec | ess network with strong :<br>tion. Your device must s                | security, witho<br>support WPS to                 | out having to c<br>o use this featu            | onfigure security settings<br>ire. We recommend using                                | manually. Select one<br>Push Button Configu                                                        | e of the WPS<br>uration ( <b>PBC</b> ) if |
| neral<br>/PS<br>Id a new de                          | evice with WPS Meth                                                             | <b>C</b>                                           |                                                                      |                                                   |                                                |                                                                                      |                                                                                                    |                                           |
| Meth<br>Step 1. Click '<br>Step 2. Press t<br>client | od 1 PBC (<br>WPS button<br>the WPS button on your n<br>device within 120 secon | WPS<br>ew wireless<br>ds                           | Step1. Enter the PIN of<br>device and the<br>Step2. Press the WPS bi | your new wire<br>n click Registe<br>utton on your | eless client<br>er<br>Register<br>new wireless | Enter AP's PIN M<br>Current state C<br>1. Please relea<br>configure th<br>Release Co | umber in wireless Cli<br>onfigured<br>se configuration if yo<br>a wireless settings<br>nfiguration | <b>ient</b><br>ou want to                 |
| e                                                    |                                                                                 |                                                    | client device wi                                                     | ithin 120 seco                                    | nds                                            | 2. Enter curren<br>Generate 1                                                        | PIN number on your                                                                                 | r wireless client                         |

كانال وايرلس نيز از طريق صفحه زير قابل تغيير است:

|                                                                                     |                                                                                                    | Wireless                                                                                                    |                                                                                  |                                                  |
|-------------------------------------------------------------------------------------|----------------------------------------------------------------------------------------------------|----------------------------------------------------------------------------------------------------|----------------------------------------------------------------------------------|--------------------------------------------------|
| General Guest/Mo                                                                    | e AP MAC Authentication                                                                                          | WPS WMM Others                                                                                                    | Channel Status                                                                   |                                                  |
| Use this screen to scan for<br>section. The value on ec<br>does not always directly | r wireless LAN channel noise and vi<br>ch channel number indicates the n<br>follow the AP count; other factors c | iew the results. Click <b>Scan</b> to star<br>umber of Access Paints (AP) usin<br>about the channels are also con- | t, and then view the results in th<br>ng that channel. The Auto-chan<br>sidered. | e Channel Scan Result<br>nel-selection algorithm |
| Chann <mark>el Monitor</mark>                                                       |                                                                                                    |                                                                                                    |                                                                                  |                                                  |
| Scan wireless LAN Channel                                                           | Sean                                                                                                    |                                                                                                    |                                                                                  |                                                  |
| Note                                                                                |                                                                                                    |                                                                                                    |                                                                                  |                                                  |
| <ol> <li>It takes about 15 second</li> </ol>                                        | is to scan the wireless channels                                                                                 |                                                                                                    |                                                                                  |                                                  |
| Channel Scan Result                                                                 |                                                                                                    |                                                                                                    |                                                                                  |                                                  |
| Time for last scan: N/A                                                             |                                                                                                    |                                                                                                    |                                                                                  |                                                  |
| Note                                                                                |                                                                                                    |                                                                                                    |                                                                                  |                                                  |
|                                                                                     |                                                                                                    |                                                                                                    |                                                                                  |                                                  |

۲۲ ]-

### تنظيمات IP:

| LAN Setup Static DHCP UPnP                         | Additional Sub         | net Wake on             | LAN IFTP Ser           | verNome Loop               | Guard                             |
|----------------------------------------------------|------------------------|-------------------------|------------------------|----------------------------|-----------------------------------|
| Use this screen to set the Local Area Network IP a | ddress and subnet mask | of your Zyxel Device. C | Configure DHCP setting | s to have the Zyxel Device | e or a DHCP server assign IP addr |
| interface Group                                    |                        |                         |                        |                            |                                   |
| Group Name                                         | Default                |                         |                        |                            | •                                 |
| LAN IP Setup                                       |                        |                         |                        |                            |                                   |
| IP Address                                         | 192                    | 168                     | 1                      | Ť                          |                                   |
| Subnet Mask                                        | 255                    | 255                     | 255                    | 0                          |                                   |
| DHCP Server State                                  |                        |                         |                        |                            |                                   |
| DHCP                                               | 🧿 Enable 🔘 Disable     | O DHCP Relay            |                        |                            |                                   |
| P Addressing Values                                |                        |                         |                        |                            |                                   |
| Beginning IP Address                               | 192 .                  | 168                     | τ.                     | 2                          |                                   |
| Endina IP Address                                  | 192                    | 168                     | Ť                      | 254                        |                                   |
| Auto reserve IP for the same host                  |                        |                         |                        |                            |                                   |
| DHCP Server Lease Time                             |                        |                         |                        |                            |                                   |
| 1 doys                                             | 0                      | hours                   | 0                      | minutes                    |                                   |
| DNS Values                                         |                        |                         |                        |                            |                                   |
| DNS                                                | 🖲 DNS Proxy 🔘 Stat     | ic () From ISP          |                        |                            |                                   |
| AN IPv& Mode Setup                                 |                        |                         |                        |                            |                                   |
| IPv6 Active                                        |                        |                         |                        |                            |                                   |
|                                                    |                        |                         |                        |                            |                                   |

برای تنظیمات آی پی میتوانید از طریق منوی Networksetting بر روی گزینه Home networking کلیک کنید.

#### تنظيمات Port forwarding :

در قسمت Networksetting بر روی گزینه NAT کلیک کنید تا وارد تنظیمات Portforwarding شوید:

| to forward incom  | ing service rea   | quests from th                  | e Internet                                        | t to the e                                                   | 11631                                                                 |                                                                                              |                                                                                                    |                                                                                                    |
|-------------------|-------------------|---------------------------------|---------------------------------------------------|--------------------------------------------------------------|-----------------------------------------------------------------------|----------------------------------------------------------------------------------------------|----------------------------------------------------------------------------------------------------|----------------------------------------------------------------------------------------------------|
|                   | ost online gam    | ning, P2P file st               | haring, or                                        | other se                                                     | erver(s) on your<br>rvers on your ne                                  | local networ <mark>k.</mark> F<br>twork.                                                     | ort forward                                                                                                    | ing is                                                                                                    |
|                   |                   |                                 |                                                   |                                                              |                                                                       |                                                                                              | + Add                                                                                                    | New Rule                                                                                                    |
| Originating<br>IP | WAN<br>Interface  | Server IP<br>Address            | Start<br>Port                                     | End<br>Port                                                  | Translation<br>Start Port                                             | Translation<br>End Port                                                                      | Protocol                                                                                                    | Modify                                                                                                    |
|                   | Originating<br>IP | Originating WAN<br>IP Interface | Originating WAN Server IP<br>IP Interface Address | Originating WAN Server IP Start<br>IP Interface Address Port | Originating WAN Server IP Start End<br>IP Interface Address Port Port | Originating WAN Server IP Start End Translation<br>IP Interface Address Port Port Start Port | Originating WAN Server IP Start End Translation Translation<br>IP Interface Address Port Port Start Port End Port | Originating WAN Server IP Start End Translation Translation<br>IP Interface Address Port Port Start Port End Port Protocol |

با کلیک بر روی گزینه Add New Rule میتوانید تنظیمات مورد نظر را در این قسمت انجام دهید:

|                          | Add New Rule |
|--------------------------|--------------|
|                          |              |
| Active                   |              |
| Service Name             |              |
| WAN Interface            | Default -    |
| Start Port               |              |
| End Port                 |              |
| Translation Start Port   |              |
| Translation End Port     |              |
| Server IP Address        |              |
| Configure Originating IP | Enable       |
| Protocol                 | TCP ·        |
| ote                      |              |

1.To configure port forwarding, you need to have the same configurations in the Start Port, End Port, Translation Start Port, and Translation End Port fields.

To configure port translation, you need to have different configurations in the Start Port, End Port, Translation Start Port, and Translation End Port fields.

Here's an example to configure port translation. Configure Start Port to 100, End Port to 120, Translation Start Port to 200, and Translation End Port to 220.

2.TCP port 7547 is reserved for system use.

Cancel OK

تنظيمات ACL:

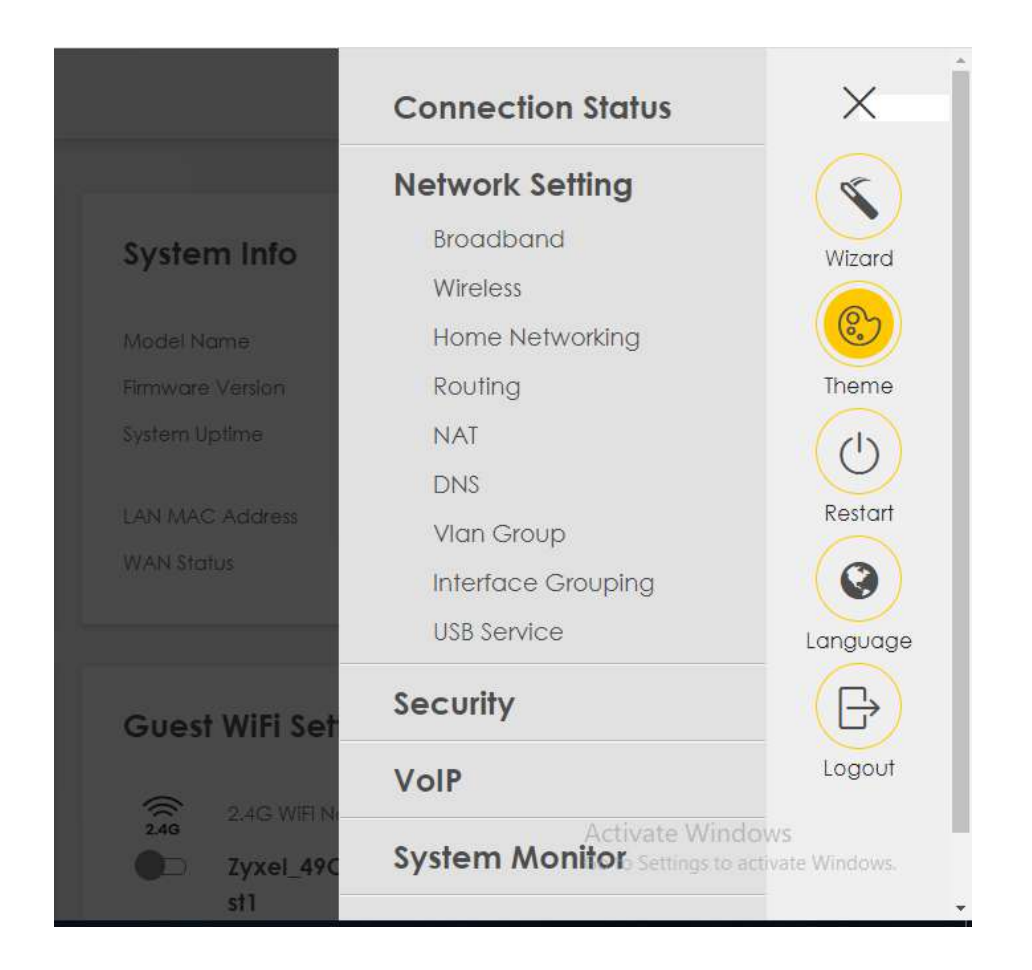

از طریق منوی Maintenance با کلیک بر روی گزینه Remote Management امکان دسترسی به کنسول ONT وجود دارد.

| GMT Services                                    | Trust Do <mark>m</mark> ain |                                             |                                         |                                        |
|-------------------------------------------------|-----------------------------|---------------------------------------------|-----------------------------------------|----------------------------------------|
| Use this screen to configu<br>the Zyxel Device. | re through which interface( | s), each service can access the Zyxel Devic | e. You can also specify service port nu | mbers computers must use to connect to |
| rvice Control                                   |                             |                                             |                                         |                                        |
| VAN Interface used for se                       | rvices                      | ● Any_WAN ◯ Multi_WAN                       |                                         |                                        |
|                                                 |                             | WANI WANZ WAN                               | 3 🗰 WAN4 🔛 WAN5 🔛 V                     | NAN6 WAN7 WAN8                         |
| Service                                         | LAN/WLAN                    | WAN                                         | Trust Domain                            | Port                                   |
| HTTP                                            | Z Enable                    | Enable                                      |                                         | 80                                     |
| HTTPS                                           | C Enable                    | Enable                                      | Enable                                  | 443                                    |
| FTP                                             | Menable                     | Enable                                      | Enable                                  | 21                                     |
| TELNET                                          | 🛃 Enable                    | 🗌 Enable                                    | Enable                                  | 23                                     |
| SSH                                             | 🛃 Enable                    | Enable                                      | Enable                                  | 22                                     |
| SNMP                                            | 🛃 Enable                    | Enable                                      | Enable                                  | 161                                    |
| -                                               | Fnable                      | Enoble                                      | Enable                                  |                                        |

#### تنظيمات Voip :

از طریق منوی Voip گزینه SIP را انتخاب کنید.

| SIP Account                                    | D Son doo Droudd                                       |                                                                       |                                                                                                    |                                                                                                    |                                               |
|------------------------------------------------|--------------------------------------------------------|-----------------------------------------------------------------------|----------------------------------------------------------------------------------------------------|----------------------------------------------------------------------------------------------------|-----------------------------------------------|
|                                                | IF SERVICE FROVID                                      | er                                                                    |                                                                                                    |                                                                                                    |                                               |
| You can mak<br>provider.                       | e calls over the li                                    | nternet using VoIP tea                                                | chnology. For this, you first need t                                                                            | o set up a SIP account with a SIP                                                                       | service                                       |
| The Zyxel Dev<br>SIP account's<br>a phone port | ice uses a SIP ac<br>VoIP number. In<br>The SIP accoun | count to make outgo<br>order to make or rec<br>t contains informatior | ping VoIP calls and check if an ine<br>eeive a VoIP call, you need to en<br>In that allows your Zyxel Device to | coming call's destination number<br>able and configure a SIP accoun<br>connect to your VoIP service pro | r matches your<br>It and map it to<br>ovider. |
|                                                |                                                        |                                                                       |                                                                                                    | +                                                                                                    | Add New Account                               |
| # En                                           | able                                                   | SIP Account                                                           | Service Provider                                                                                                | Account Number                                                                                          | Modify                                        |
| 1 Disc                                         | abled                                                  | SIP 1                                                                 | ChangeMe                                                                                                    | ChangeMe                                                                                                | ß                                             |

با کلیک بر روی گزینه Add New Account وارد صفحه زیر خواهید شد:

|   | SIP Account Selection Change                                                                                                    | Ле                                                      |                  |
|---|----------------------------------------------------------------------------------------------------|---------------------------------------------------------|------------------|
|   | SIP Service Provider Association                                                                                                    |                                                         |                  |
|   | SIP Account Associated with                                                                                                    | voice.shatel.ir                                         | •                |
|   | General                                                                                                    |                                                         |                  |
|   | Z Enable SIP Account                                                                                                    | شماره شاتل تاک به همراه                                 |                  |
|   | SIP Account Number                                                                                                    | كد شهر بدون صفر 219100                                  |                  |
|   | Authentication                                                                                                    |                                                         |                  |
|   | Username                                                                                                    | شماره شاتل تاک به همراه کد شهر<br>بدون صفر              |                  |
|   | Password                                                                                                    | پسورد شاتل تاک                                          |                  |
|   | URL Type                                                                                                    | $\smile$                                                |                  |
|   | URL Type                                                                                                    | SIP                                                     | •                |
|   | Voice Features                                                                                                    |                                                         |                  |
|   | Primary Compression Type                                                                                                    | G.711u                                                  |                  |
|   | Secondary Compression Type                                                                                                    | G.711a                                                  | •                |
|   | Third Compression Type                                                                                                    | G.722                                                   | 1                |
|   | Speaking Volume Control                                                                                                    | Middle                                                  | -                |
| 1 | Password<br>URL Type<br>URL Type<br>Voice Features<br>Primary Compression Type<br>Secondary Compression Type<br>Third Compression Type<br>Speaking Volume Control | *********<br>SIP<br>G.711u<br>G.711a<br>G.722<br>Middle | •<br>•<br>•<br>• |

|                       |                         |                   | ۰                     | OIP Status                     |                    |                            |                            |
|-----------------------|-------------------------|-------------------|-----------------------|--------------------------------|--------------------|----------------------------|----------------------------|
| Informatio<br>page.   | n, such as wh           | ether a SIP accou | unt is registered a   | and the total call volume made | by a SIP acco      | unt, can be viewe          | ed in the                  |
| Poll<br>ntervial(s)   | 10                      |                   | ŝ                     | SIOC                           |                    | S <mark>et.</mark>         | nterval Stop               |
| SIP Statu:<br>Account | s<br>Register<br>Action | Registration      | Registration<br>Time  | URI                            | Message<br>Waiting | Last<br>Incoming<br>Number | Last<br>Outgoing<br>Number |
| 1                     |                         | Registered        | 0 day(s),<br>01:15:32 | 21910                          | No                 | 09122                      | 0912                       |
| 2                     |                         | Disabled          |                       | ChangeMe@voice.shatel.ir       | No                 |                            |                            |

|                   |                                                                |                                                                      | Phone                                                                    |                                                                             |                          |
|-------------------|----------------------------------------------------------------|----------------------------------------------------------------------|--------------------------------------------------------------------------|-----------------------------------------------------------------------------|--------------------------|
| hone              | Device Region                                                  | n.                                                                   |                                                                          |                                                                             |                          |
| Pho<br>spe<br>mak | ne Device configu<br>cific SIP account r<br>te an outgoing cal | ration defines the relations b<br>number receive an incoming o<br>l. | etween your SIP account(s) and pho<br>call; and which SIP account number | ne(s). That is, which phone(s) will r<br>will be used when a specific phone | ing when a<br>is used to |
| nalo              | og Phone                                                       |                                                                      |                                                                          |                                                                             |                          |
|                   |                                                                |                                                                      |                                                                          |                                                                             |                          |
| #                 | Phone ID                                                       | Internal Number                                                      | Incoming SIP Number                                                      | Outgoing SIP Number                                                         | Modify                   |
| #                 | Phone ID<br>PHONE1                                             | Internal Number                                                      | 2191                                                                     | Outgoing SIP Number                                                         | Modify                   |

| Call Histo | ry page shows | the inform        | ation of prev | rious call.  |                 |                    |                        |          |
|------------|---------------|-------------------|---------------|--------------|-----------------|--------------------|------------------------|----------|
| Classify:: | All           |                   |               | ( <b>*</b> ) |                 | Cle                | ar List Refresh        | Export   |
|            |               |                   |               |              |                 | 😵 Incoming         | Coutgoing              | e Missed |
| Туре       | 1             | Date              | Name          | Number       | Phone<br>Device | Outgoing<br>Number | Duration<br>(hh:mm:ss) | Modify   |
| C          | 12-3<br>14    | 28-2021<br>:36:25 |               | 00122 0107   | PHONE1          | 21910              | 00:00:00               | Û        |
| S          | 12-2<br>14    | 28-2021<br>:36:14 |               | 0912         | PHONE1          | 21910              | 00:00:00               | Û        |
| C.         | 12-2<br>14    | 28-2021<br>:32:50 |               | 09122        | PHONE1          | 219102008          | 00:00:01               | đ        |
| S.         | 12-3<br>14    | 8-2021<br>29:21   |               | 091225       | PHONE1          | 21940              | 00:00:11               | 8        |
| C.         | 12-2<br>20    | 26-2021<br>:48:08 |               | 7734         |                 | 219109             | 00:00:00               | đ        |
| C          | 12-2<br>20    | 26-2021<br>:46:53 |               | 77540-00     |                 | 21910              | 00:00:00               | 0        |
|            | 12-2          | 26-2021           |               | 666          |                 | 21910              | 00:00:00               | 8        |

به روز رسانی ONT:

|                                                                                                    | Firmware Upgrade                                                                          |                                                                        |
|----------------------------------------------------------------------------------------------------|-------------------------------------------------------------------------------------------|------------------------------------------------------------------------|
| This screen lets you upload new firmware to your Zyxel                                                            | Device.                                                                                   |                                                                        |
| Download the latest firmware file from the Zyxel websit<br>(Hypertext Transfer Protocol) and may take up to two r | e and upload it to your Zyxel Device using<br>minutes. After a successful upload, the Zyx | g this screen. The upload process uses HTTP<br>kel Device will reboot. |
| Upgrade Firmware                                                                                                  |                                                                                           |                                                                        |
| Restore Default Settings After Firmware Upgrade                                                                   |                                                                                           |                                                                        |
| Current Firmware Version: V5.41 (ACBB.0)b3a01                                                                     |                                                                                           |                                                                        |
| File Path                                                                                                    | Choose File No file chosen                                                                | Upload                                                                 |
|                                                                                                    |                                                                                           |                                                                        |
|                                                                                                    |                                                                                           |                                                                        |

٢٢

\_\_\_\_\_